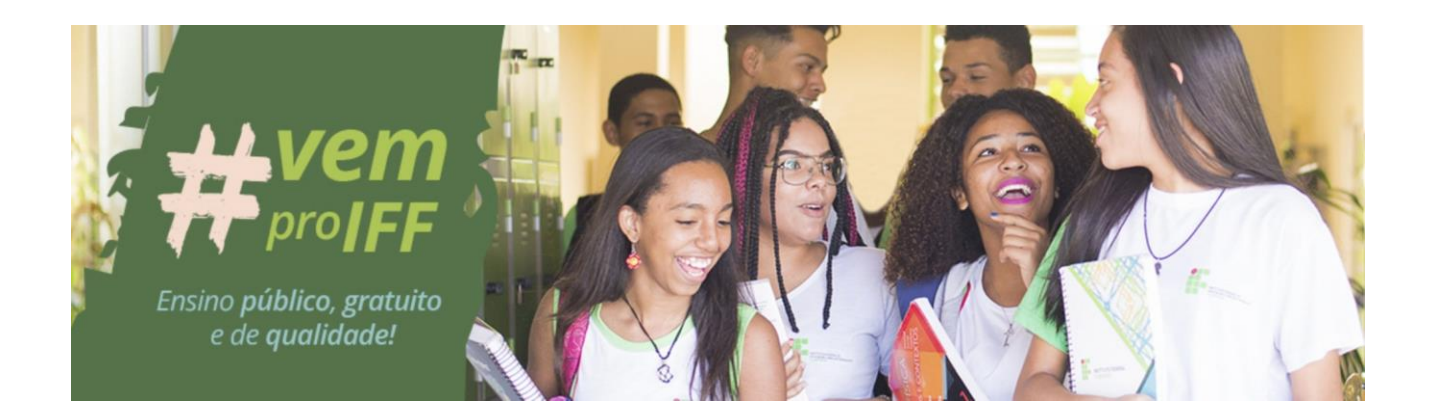

# MANUAL PARA INSCRIÇÃO

# PROCESSO SELETIVO 2023 – 1º SEMESTRE INSCRIÇÕES - PROCESSO SELETIVO IFF-SJB 2023

## EDITAL Nº 152 - REITORIA, DE 29 DE AGOSTO DE 2022

#### O candidato precisa possuir no ato da inscrição:

a) cadastro de pessoa física (CPF) próprio – precisa ser do próprio candidato a aluno.

b) cadastro no Portal gov.br/, que pode ser feito na hora (seguir passo a passo).

c) documento Oficial de Identificação com foto, próprio – precisa ser do próprio candidato a aluno.

d) correio eletrônico atualizado (e-mail), precisa conseguir acessar na hora, se precisar.

O candidato <u>NÃO</u> pode realizar sua inscrição utilizando o CPF e/ou outros documentos oficiais de identificação de terceiros, sob pena de ser eliminado do processo.

#### PASSO A PASSO PARA FAZER A INSCRIÇÃO:

1. Abrir Portal de Inscrições do IFF: https://inscricoes.iff.edu.br/

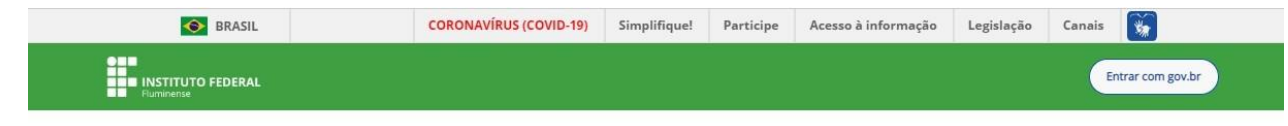

# Portal de Inscrições

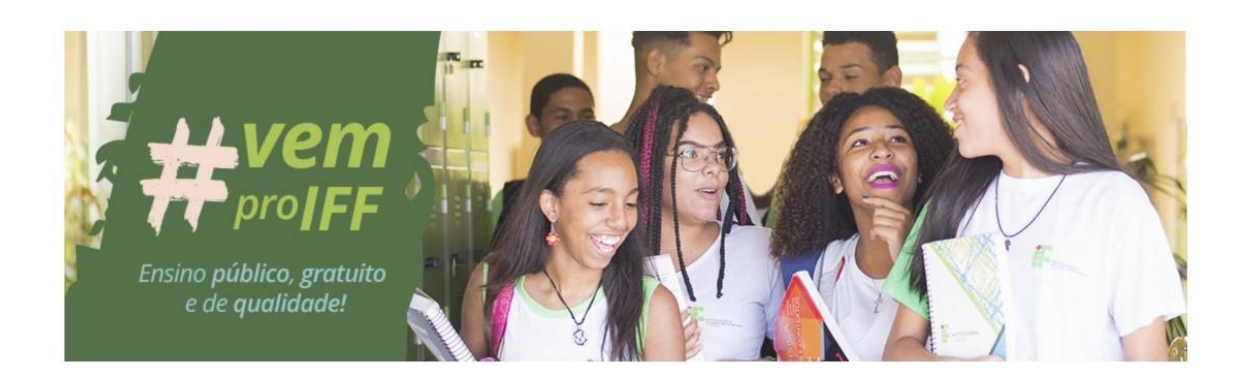

#### Processos por nível

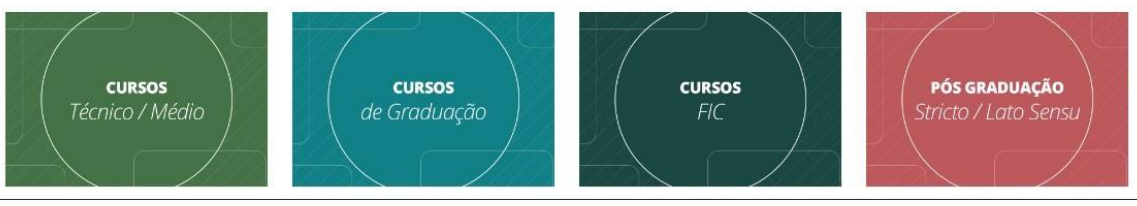

#### 2. Clicar em "Entrar com Gov.Br" e Cadastrar-se, se não possuir cadastro;

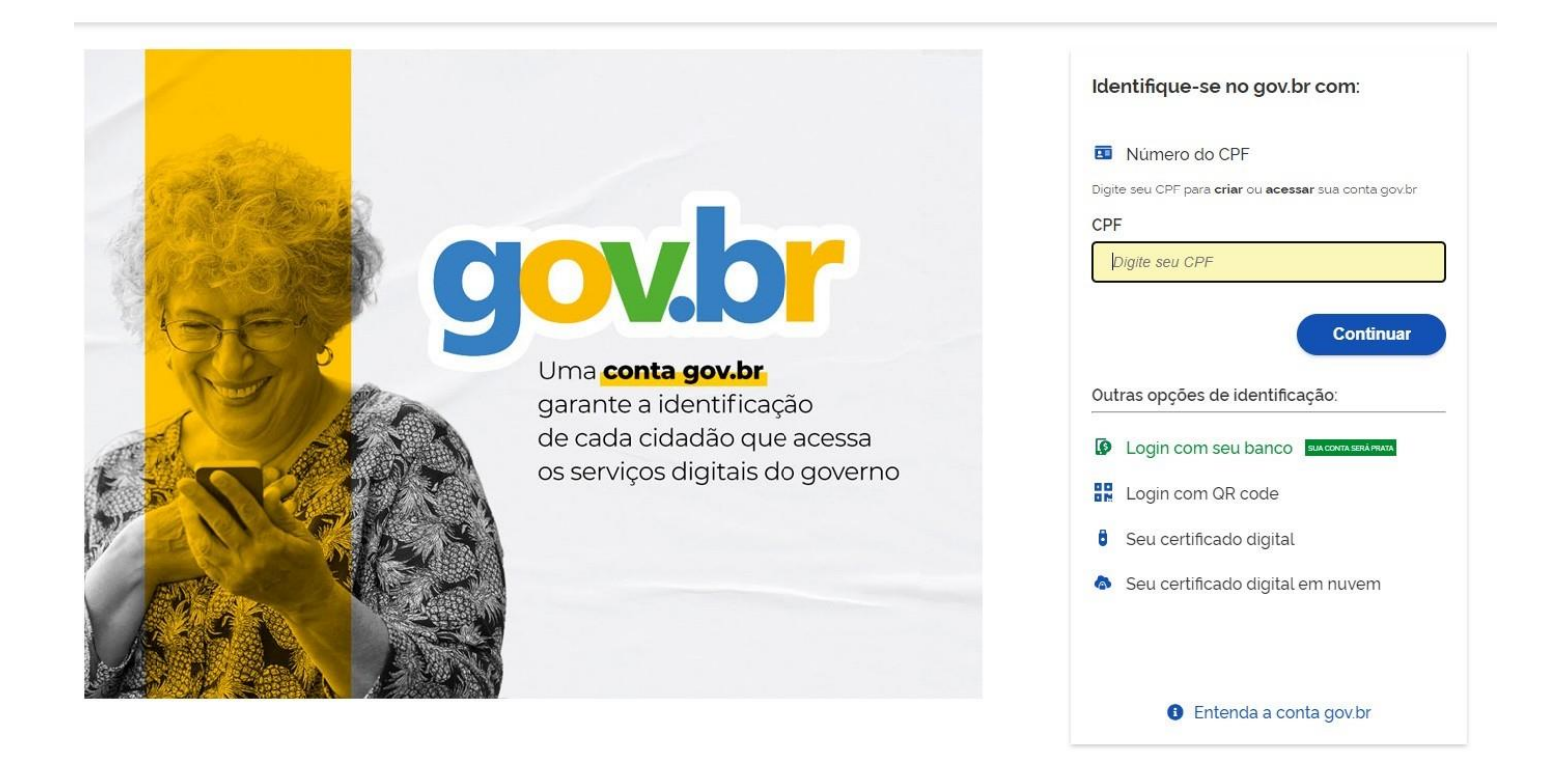

- 3. O Gov.Br, após login, redirecionará o candidato de volta ao Portal de Inscrições do IFF. Se for esse o caso, continuar a partir do tópico nº 13. Caso contrário, seguir os passos abaixo.
- 4. Inserir CPF do candidato e clicar em "Continuar". Se o CPF não for cadastrado, surgirá a tela abaixo:

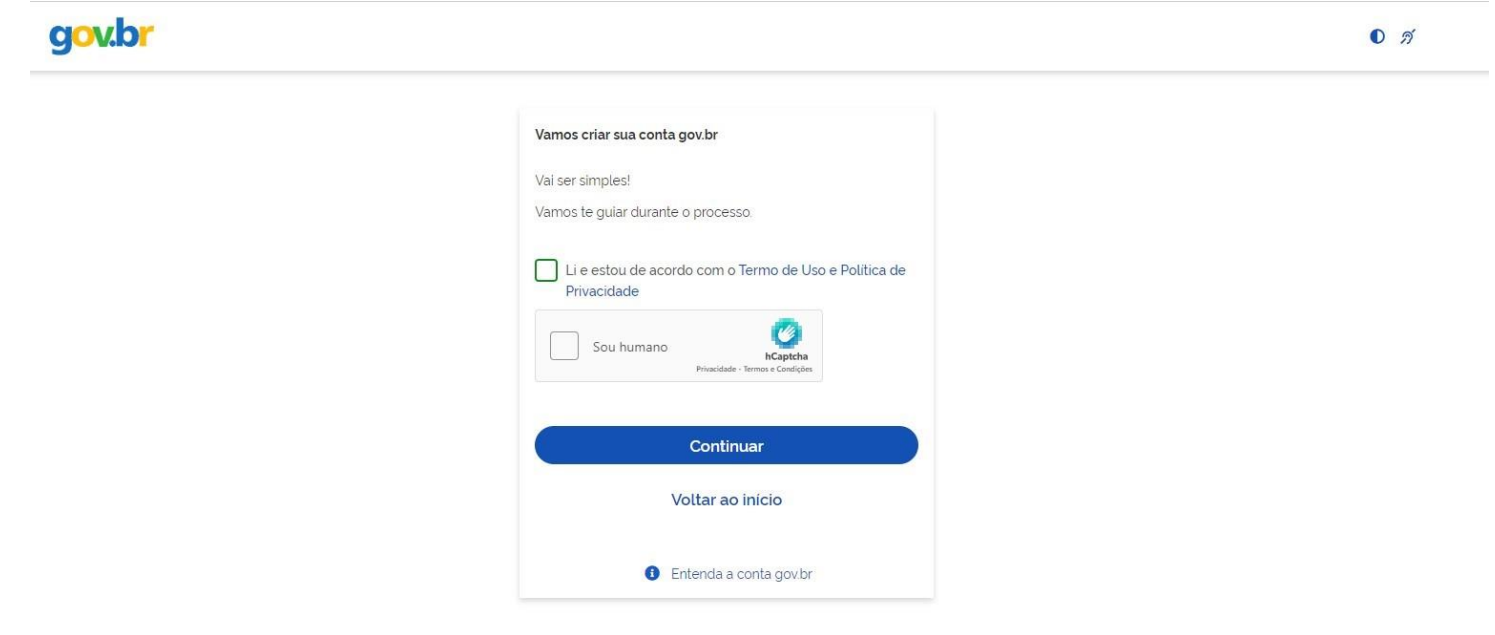

5. Clicar em "Não tenho celular".

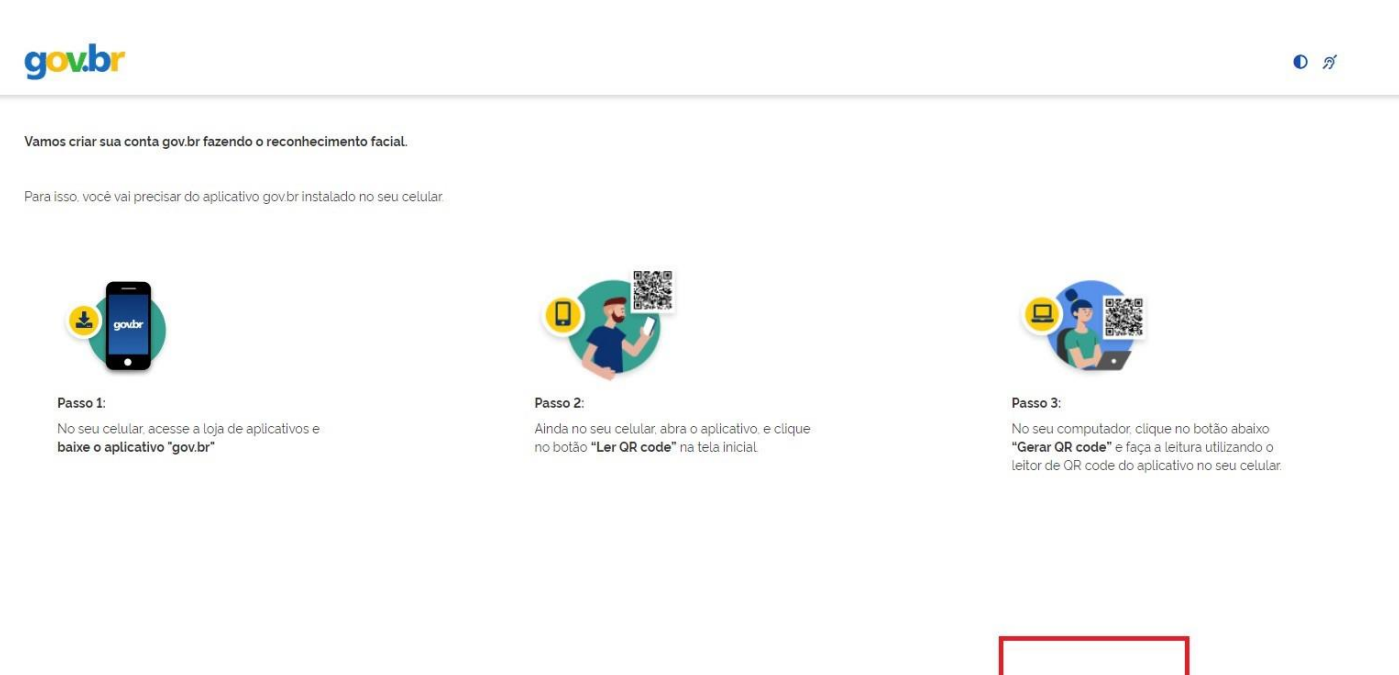

Por que preciso do aplicativo no celular?

Voltar ao início

Não tenho celular

Gerar QR code

6. Clicar em "Tentar de outra forma".

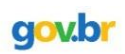

Vamos criar sua conta gov.br através do seu banco?

Não teremos acesso a seus dados bancários, apenas a seu nome e CPF.

Escolha o banco que você já usa pela internet:

| Banrisul                | Bradesco                   | Banco de Brasilia                                                            |
|-------------------------|----------------------------|------------------------------------------------------------------------------|
| Sicoob                  | Santander                  | Itaú Itaú                                                                    |
| Sicredi                 | Banese                     | Banestes Banestes                                                            |
|                         |                            | Voltar ao inicio                                                             |
| is perguntas conforme o | s dados do candidato a alu | no do IFF.                                                                   |
|                         | Banrisul<br>Siccob         | Banrisul Pradesco   Sicoob Santander   Sicredi Santander   Sicredi Santander |

| •                                                        | U                             | O                | 0               |
|----------------------------------------------------------|-------------------------------|------------------|-----------------|
| Validar dados                                            | Confirmar dados               | Informar contato | Cadastrar senha |
|                                                          |                               |                  |                 |
| Vamos criar sua conta gov.br confirmando alguns de se    | us dados pessoais?            |                  |                 |
| 1. Qual é o seu dia de nascimento ?                      |                               |                  |                 |
| (13) (15) (19) (04) (22) (23) (03                        | )                             |                  |                 |
|                                                          |                               |                  |                 |
| 2. Qual é o seu ano de nascimento ?                      |                               |                  |                 |
| 1962         1966         1964         1963         1961 | 1965 (1967)                   |                  |                 |
| 3. Qual é o primeiro nome da sua mãe?                    |                               |                  |                 |
| ERSILIA RAVEN CARMELINA (ALI                             | LEGRA (RITA) (ZAHRA) (MELISA) |                  |                 |
|                                                          |                               |                  |                 |
| Voltar ao início                                         |                               |                  | Continuar       |
|                                                          |                               |                  |                 |

8. Confirme os dados do(a) candidato(a).

| gov.br                                     |                 |                  | 0               |
|--------------------------------------------|-----------------|------------------|-----------------|
| 1                                          | 2               | 3                |                 |
| Validar dados                              | Confirmar dados | Informar contato | Cadastrar senha |
| Confirme seus dados para continuar:<br>CPF |                 |                  |                 |
| Nome Completo                              |                 |                  |                 |
| ⑦ Como altero meus dados?                  |                 |                  |                 |
| Voltar ao início                           |                 |                  | Continuar       |

•

#### 9. Escolha a forma de receber o código de ativação (E-mail ou celular)

### gov.br

| (1)                                                                                                    | 2                                                                                                    |                                               | (4)                             |
|----------------------------------------------------------------------------------------------------|----------------------------------------------------------------------------------------------------|-----------------------------------------------|---------------------------------|
| Validar dados                                                                                                    | Confirmar dados                                                                                                    | Informar contato                              | Cadastrar senha                 |
| nos um código para ativar sua conta gov.br.                                                                                                    |                                                                                                    |                                               |                                 |
| um contato para recebê-lo.                                                                                                    |                                                                                                    |                                               |                                 |
| ✓ Por e-mail<br>] Por telefone celular                                                                                                    |                                                                                                    |                                               |                                 |
| Voltar ao início                                                                                                    |                                                                                                    |                                               | Contin                          |
|                                                                                                    |                                                                                                    |                                               |                                 |
| Correction (1)<br>Validar dados                                                                                                    | 2                                                                                                    | 3                                             | ● n<br>(4)<br>Cadastrar senha   |
| Control Control Contro | 2<br>Atenção                                                                                                    | do para sua conta                             | ۲ گر وی کرد.<br>Cadastrar senha |
| Utilidar dados                                                                                                    | 2<br>Atenção<br>O contato que você informar será o contato cadastra<br>gov.br                                                                                                    | <b>3</b><br>do para sua conta                 | ۲ گ<br>Cadastrar senha          |
| Utildar dados<br>Enviaremos um código para ativar sua conta govbr.<br>Informe um contato para recebiê-lo                                                                                                    | (2)<br>Atenção<br>O contato que você informar será o contato cadastra<br>govbr<br>Ele será usado para recuperar senha, ativar a conta e<br>transações É importante que você guarde esse conta            | do para sua conta<br>confirmar outras:<br>to: | ر بر<br>(ع)<br>Cadastrar senha  |
| Contraction of the second second seco | 2<br>Atenção<br>O contato que você informar será o contato cadastra<br>govbr<br>Ele será usado para recuperar senha. ativar a conta e<br>transações. É importante que você guarde esse conta<br>OK       | do para sua conta<br>confirmar outras:<br>ito | ک بڑے<br>Cadastrar senha        |
| University of the second second secon | (2)<br>Atenção<br>A contato que vocé informar será o contato cadastra<br>govbr<br>Ele será usado para recuperar senha, ativar a conta e<br>transações É importante que vocé guarde esse conta            | do para sua conta<br>confirmar outras<br>to   | 0 ø                             |
| Control of the second second seco     | 2<br>Atenção<br>Atenção<br>O contato que você informar será o contato cadastra<br>govbr<br>Ele será usado para recuperar senha, ativar a conta el<br>transações. É importante que você guarde esse conta | do para sua conta<br>confirmar outras<br>ito. | ۰ بر<br>Cadastrar senha         |

10. Criar senha, clicar em "Continuar" e em "Concluir", para finalizar a criação da conta Gov.br.

| nfirmar dados Informar contato Cadastrar senha                                                                                                    |
|----------------------------------------------------------------------------------------------------|
|                                                                                                    |
|                                                                                                    |
|                                                                                                    |
|                                                                                                    |
|                                                                                                    |
|                                                                                                    |
|                                                                                                    |
|                                                                                                    |
|                                                                                                    |
|                                                                                                    |
|                                                                                                    |
|                                                                                                    |
|                                                                                                    |
| والمواد والأناد التربيع ويتربه الأمار الخر ويتورد والمتركبية                                                                                                    |
| Parabéns!                                                                                                    |
| Parabéns!<br>Você acaba de criar sua <b>conta gov.br!</b>                                                                                                    |
| Parabéns!<br>Vocé acaba de criar sua conta gov.br!<br>Sua conta é nivel BRONZE                                                                                                    |
| Parabéns!         Vocé acaba de criar sua conta gov.br!         Sua conta é nivel BRONZE         Se vocé estava tentando acessar algum serviço e precisou criar sua conta, vocé pode retomar e logar em "Entrar com gov.br". |
|                                                                                                    |

11. É possível que a seguinte tela apareça. Nesse caso, deve-se inserir o código enviado para o email cadastrado pelo candidato.

|                       | Confirmação de contato                                                                   |
|-----------------------|------------------------------------------------------------------------------------------|
| ara prosseguir para F | Portal de Inscrições em Processos Seletivos - IFF é necessário atualizar o seu cadastro. |
|                       |                                                                                          |
|                       |                                                                                          |
| -mail:                | ••••••••••••••••••••••••••••••••••••••                                                   |

| Para prosseguir para <b>P</b> o | ortal de Inscrições em Processo    | os Seletivos - IFF é necessário atualizar o seu cadastro | ). |
|---------------------------------|------------------------------------|----------------------------------------------------------|----|
| E-mail:                         |                                    |                                                          |    |
| @gmail.co                       | om.                                | Enviar código                                            |    |
|                                 | Confirma                           | ar E-mail                                                |    |
|                                 | Código enviado. Ve                 | arifique seu e-mail.                                     |    |
| C                               | ódigo de confirmação de e-<br>ail: | Digite o código recebido no e-r                          |    |
|                                 | Te                                 | ntar novamente) Validar código                           |    |
|                                 |                                    |                                                          |    |

12. Ao entrar, de fato, no Portal do IFF, aparecerá o pedido de autorização abaixo. Ele se refere aos dados cadastrados pelo candidato no Gov.br e que serão usados pelo Portal do IFF no ato de inscrição.

|                           | Autorização de uso de dados pessoais                                                             |
|---------------------------|--------------------------------------------------------------------------------------------------|
|                           | Serviço: Portal de Inscrições em Processos Seletivos - IFF                                       |
| ste serviço precisa       | itilizar as seguintes informações pessoais do seu cadastro:                                      |
| Identidade gov            | r                                                                                                |
| Nome e foto               |                                                                                                  |
| • Endereço de e           | mail                                                                                             |
| Confiabilidades           | de sua conta                                                                                     |
| partir da sua aprov       | ıção, a aplicação acima mencionada e a plataforma gov.br utilizarão as informações listadas acir |
| espeitando <u>os term</u> | <u>is de uso e a política de privacidade.</u>                                                    |
|                           |                                                                                                  |
|                           | Negar Autorizar                                                                                  |

13. O Gov.Br, após login, redirecionará o candidato de volta ao Portal de Inscrições do IFF. Note que o nome cadastrado agora aparecerá na página de início do Portal.

\*

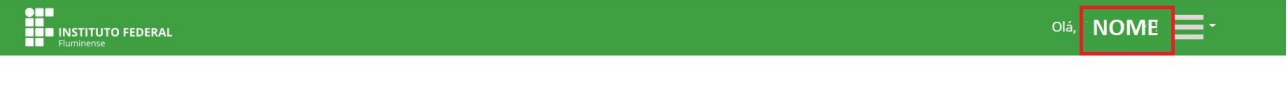

# Portal de Inscrições

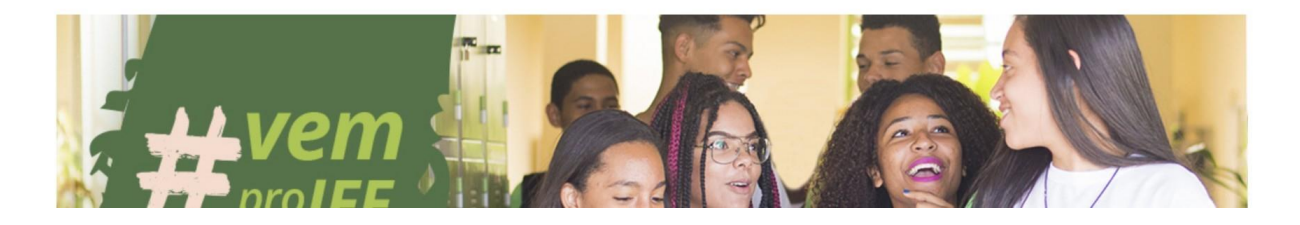

14. Para inscrições em cursos do IFF São João da Barra, selecione cursos "Técnico/ Médio".

S.

Processos por nível

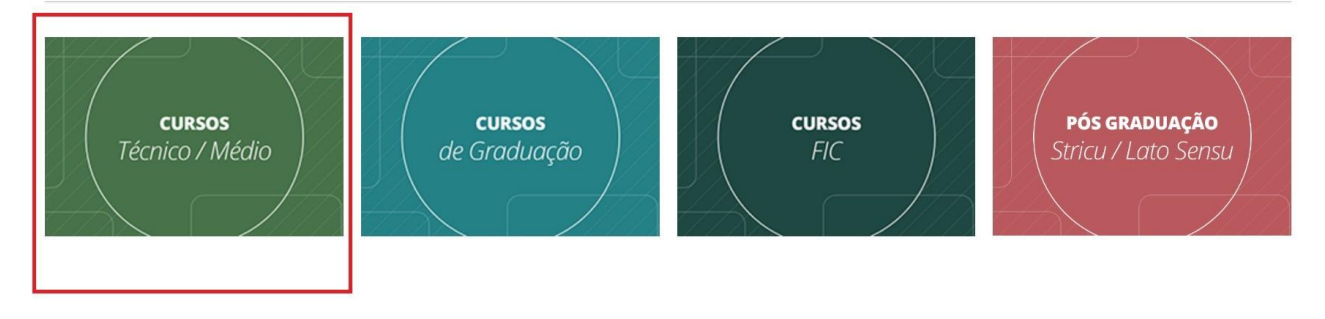

15. Em "Processos abertos para inscrição", selecione "PROCESSO SELETIVO 2023 – 1º SEMESTRE".

| IFF Webmail :: Bem swap - SUAP: Sistema Uni | 👫 MANUAL PEN 💊 Gestão de Pessoas | 👫 Programa de Gestã | 🔞 Washington Elias P 💽 | Livros em portugu | é 🌍 Lato  | Sensu em "Ens 🚦 Pós | -Graduação Lat | 🛞 Hidra | Forrent - O M 🍈 INSTI |
|---------------------------------------------|----------------------------------|---------------------|------------------------|-------------------|-----------|---------------------|----------------|---------|-----------------------|
|                                             | S BRASIL                         |                     | CORONAVÍRUS (COVID-19) | Simplifique!      | Participe | Acesso à informação | Legislação     | Canais  | <b>%</b>              |
| •==                                         |                                  |                     |                        |                   |           |                     |                |         |                       |
| INSTITUTO FEDERAL                           |                                  |                     |                        |                   |           |                     |                |         |                       |
| File served and served                      |                                  |                     |                        |                   |           |                     |                |         |                       |

# Portal de Inscrições

| TÉCNICO DE NÍVEL MÉDIO                                                                                     |            |
|----------------------------------------------------------------------------------------------------|------------|
| Processos abertos para inscrição                                                                           |            |
| Edital                                                                                                    |            |
| PROCESSO SELETIVO PARA OS CURSOS TÉCNICOS CONCOMITANTES INMETRO – XERÉM/DUQUE DE CAXIAS 2023 – 1º SEMESTRE | Visualizar |
| PROCESSO SELETIVO 2023 – 1º SEMESTRE                                                                       | Visualizar |

- Processos em andamento
- 16. Role a página até achar o curso desejado. **Atenção** ao "campus" de cada curso. Para estudar no IFF São João da Barra, deve-se selecionar o curso com o nome "Avançado São João da Barra" na mesma linha. Clicar em "Inscrever-se".

## Portal de Inscrições

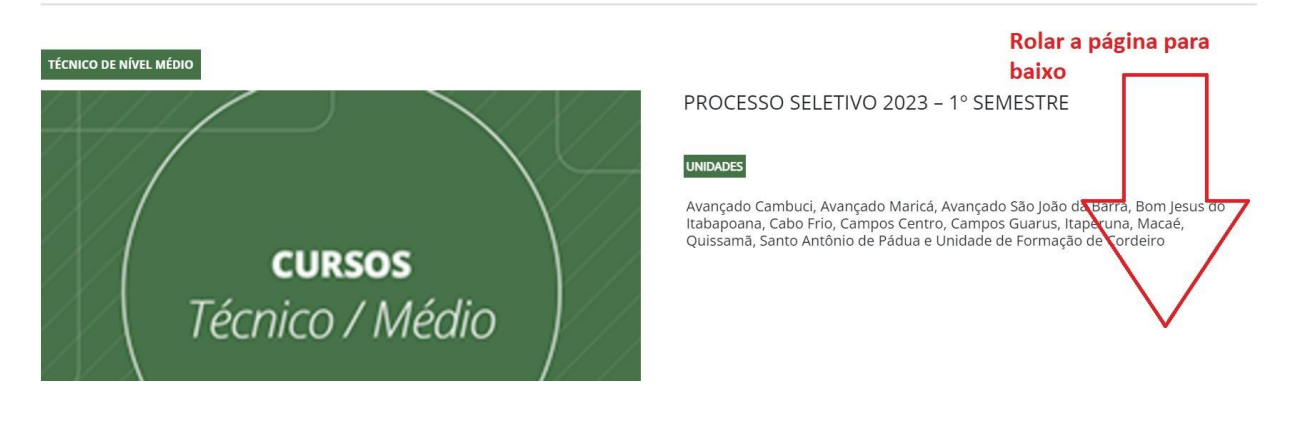

| Avançado Maricá             | Integrado ao Ensino Médio | Edificações             | Diurno       | Inscrever-se |
|-----------------------------|---------------------------|-------------------------|--------------|--------------|
| Avança Cursos oferecidos po | elo Campus São João da    | Barra para o período lo | etivo 2023.1 | Inscrever-se |
| Avançado São João da Barra  | Concomitante              | Eletromecânica          | Tarde        | Inscrever-se |
| Avançado São João da Barra  | Integrado ao Ensino Médio | Petróleo e Gás          | Diurno       | Inscrever-se |
| Avançado São João da Barra  | Integrado ao Ensino Médio | Transporte Aquaviário   | Diurno       | Inscrever-se |
| Bom Jesus do Itabapoana     | Concomitante              | Meio Ambiente           | Noite        | Inscrever-se |

#### 17. Confirmar informações da inscrição.

### Confirmação dos dados para inscrição

| Nome completo:     |                                              |
|--------------------|----------------------------------------------|
| CPF:               |                                              |
| Logradouro:        |                                              |
| Bairro:            | CENTRO                                       |
| Cidade:            |                                              |
| UF                 | RJ                                           |
| Email:             |                                              |
| Telefone celular:  |                                              |
| Processo seletivo: | PROCESSO SELETIVO 2023 – 1º SEMESTRE IFF     |
| Curso:             | Integrado ao Ensino Médio 1º semestre Diurno |
| Campus:            | Avançado São João da Barra                   |

Editar dados pessoais Editar formulário socioeconômico

Afirmo que as informações contidas em meu cadastro estão corretas e atualizadas.

Afirmo que as informações presentes no meu formulário socioeconômico estão corretas e

são verídicas.

Afirmo que li, concordo e atendo as condições presentes no edital.

# 18. Preencher os espaços sobre "Acessibilidade", "Perguntas relacionadas às cotas<sup>1</sup>" e "Isenção<sup>2</sup>", conforme dados do candidato a aluno do IFF.

<sup>1</sup> Atenção às exigências do edital para ocupar as vagas reservadas às cotas.

<sup>2</sup> O candidato que desejar requerer isenção da taxa de inscrição (deixar de pagar os R\$30 da inscrição) precisa no momento da inscrição informar um seu NIS – Número de Identificação Social. Essa isenção não é automática. O candidato precisa acompanhar o edital para saber se ficará isento ou se terá de pagar a taxa.

| Campus:                                                                                                    | Quissamã                         |  |
|----------------------------------------------------------------------------------------------------|----------------------------------|--|
| Editar dados pessoais                                                                                                    | Editar formulário socioeconômico |  |
| <b>Obrigatório</b> <ul> <li>Afirmo que as informações contidas em meu cadastro estão corretas e atualizadas.</li> <li>Afirmo que as informações presentes no meu formulário socioeconômico estão corretas e são verídicas.</li> <li>Afirmo que li, concordo e atendo as condições presentes no edital.</li> </ul> |                                  |  |
| Acessibilidade:                                                                                                    |                                  |  |
| Pessoa com Deficiência?                                                                                                    |                                  |  |
| <ul> <li>Sim (Mediante comprovação, conforme Edital)</li> <li>Não</li> </ul>                                                                                                    |                                  |  |
| Necessita de atendimento                                                                                                    | especial para prova?             |  |
| ⊖ Sim                                                                                                    |                                  |  |
| ○ Não                                                                                                    |                                  |  |
| Perguntas relacio                                                                                                    | nadas às cotas:                  |  |
| Cursou todo o ensino fundamental em escola pública municipal, estadual ou federal?                                                                                                    |                                  |  |
| ○ Sim                                                                                                    |                                  |  |
| ⊖ Não                                                                                                    |                                  |  |
| lsenção                                                                                                    |                                  |  |
| Possuo cadastro único e deseio solicitar isenção da taxa de inscrição                                                                                                    |                                  |  |
|                                                                                                    |                                  |  |

Confirmar

Voltar

#### 19. Caso deseje solicitar isenção da taxa de inscrição, informe os dados do NIS: Isenção

| ,             |                                                         |       |
|---------------|---------------------------------------------------------|-------|
| 🕑 Possuo ca   | dastro único e desejo solicitar isenção da taxa de insc | rição |
| Informe seu N | VIS:                                                    |       |
|               | Digite os 11 dígitos                                    |       |
| RG:           |                                                         |       |
|               | RG do número do NIS                                     |       |
| Data de emiss | são do RG:                                              |       |
|               |                                                         |       |
| Orgão emisso  | pr:                                                     |       |
|               |                                                         |       |
| Confirmar     |                                                         |       |
| Voltar        |                                                         |       |

20. Confirme os dados novamente. **Imprima o resumo da inscrição e emita o boleto (GRU).** Caso o candidato não seja contemplado com a isenção, deve pagar o boleto dentro do prazo estipulado no Edital (até o dia 21 de outubro de 2022, em qualquer agência do Banco do Brasil).

# Portal de Inscrições

| Comprovante de Inscrição'<br>PROCESSO SELETIVO 2023 – 1º SEMESTRE |                                       |  |  |  |
|-------------------------------------------------------------------|---------------------------------------|--|--|--|
|                                                                   |                                       |  |  |  |
| Processo seletivo <sup>2</sup> :                                  | PROCESSO SELETIVO 2023 – 1° SEMESTRE  |  |  |  |
| Número de inscrição:                                              |                                       |  |  |  |
| Nome:                                                             |                                       |  |  |  |
| CPF:                                                              |                                       |  |  |  |
| Curso:                                                            | Integrado ao Ensino Médio 1º semestre |  |  |  |
| Campus:                                                           |                                       |  |  |  |
| Data:                                                             |                                       |  |  |  |
| Pessoa com Deficiência:                                           |                                       |  |  |  |
| Atendimento especial:                                             |                                       |  |  |  |
| Concorrência:                                                     |                                       |  |  |  |
| lsenção <sup>3</sup> :                                            |                                       |  |  |  |

<sup>1</sup> Este comprovante não é válido como confirmação da inscrição.

<sup>2</sup> Afirmo que li, concordo e atendo as condições presentes no edital e que todas informações prestadas por mim são verídicas.